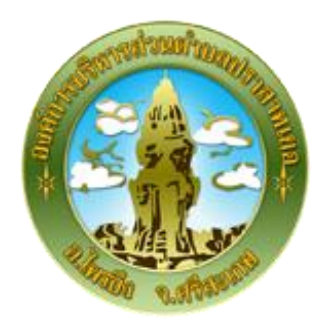

# การใช้งานระบบการให้บริการประชาชน ผ่านระบบอิเล็กทรอนิกส์ (E-Service)

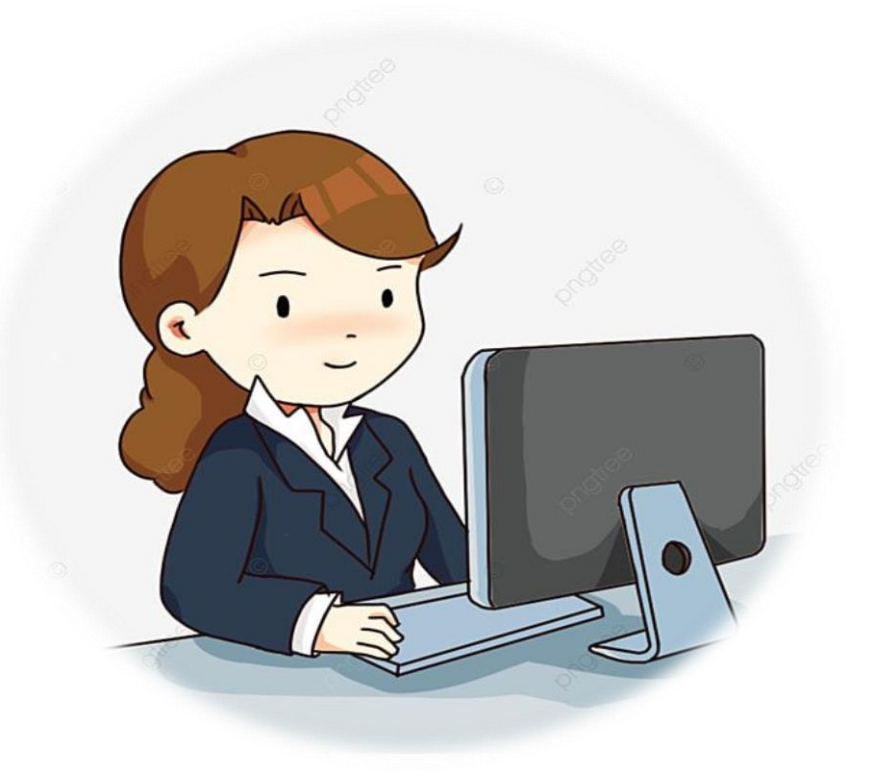

องค์การบริหารส่วนตำบลปราสาทเยอ อำเภอไพรบึง จังหวัดศรีสะเกษ

## ขั้นตอนการลงทะเบียนการใช้งานระบบ e - Service

ยื่นชำระภาษีท้องถิ่น แบบแสดงรายการภาษีป้าย

### ๑. เข้าเว็บไซต์ <u>http://www.prasatyoe.go.th/</u>

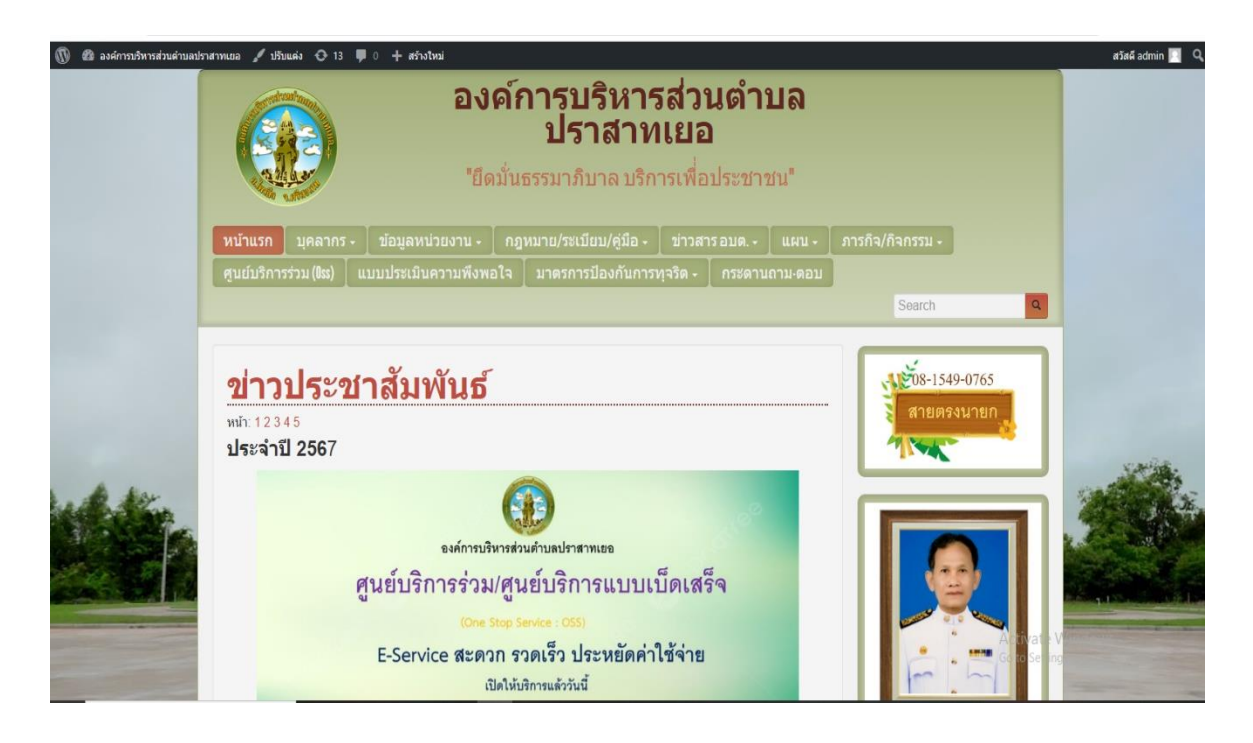

### ๒. คลิกเลือกงานบริการออนไลน์

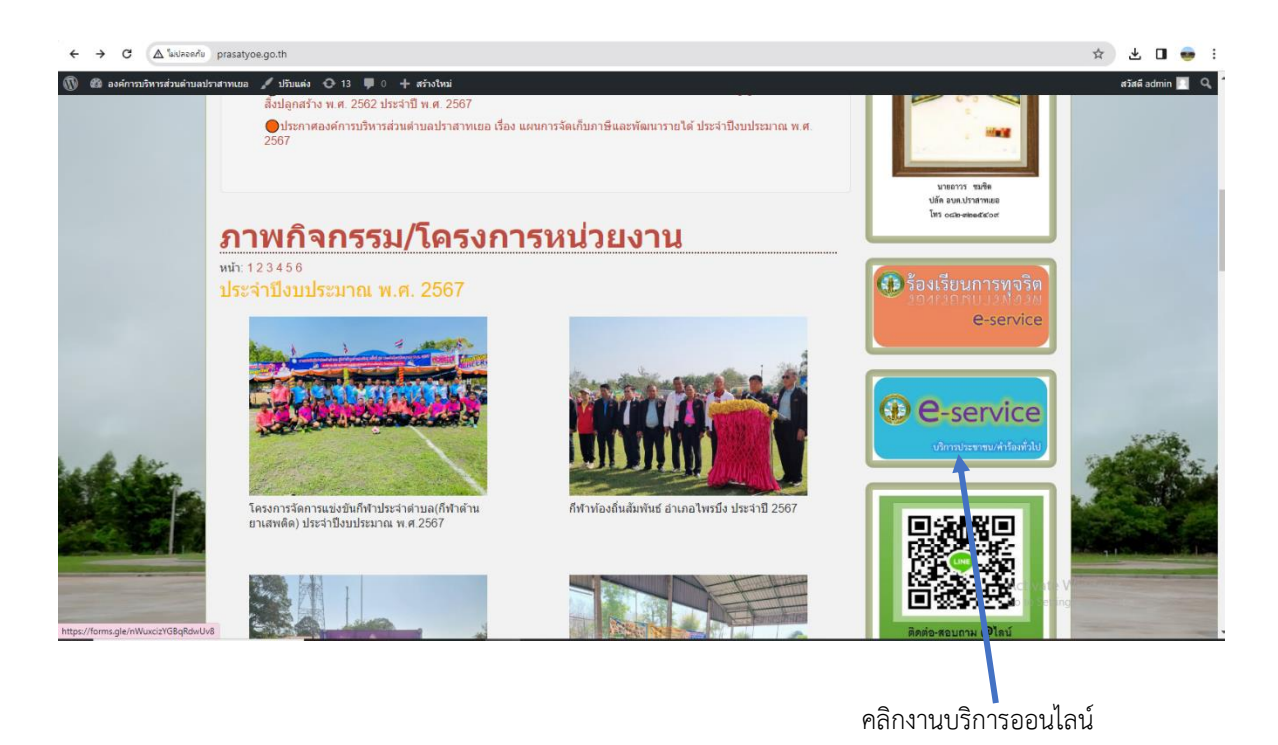

#### ๓. ระบบเข้ามาที่หน้า บริการออนไลน์ e - Service

กรอกชื่อ - สกุล ผู้ยื่นคำร้อง ที่อยู่ หมายเลขโทรศัพท์ ประเภทป้าย เนื้อที่ป้าย สถานที่ติดตั้ง ภาพประกอบ ให้ครบโดยเฉพาะที่มีเครื่องหมาย \* สีแดง ต้องกรอกให้ครบและกดส่ง

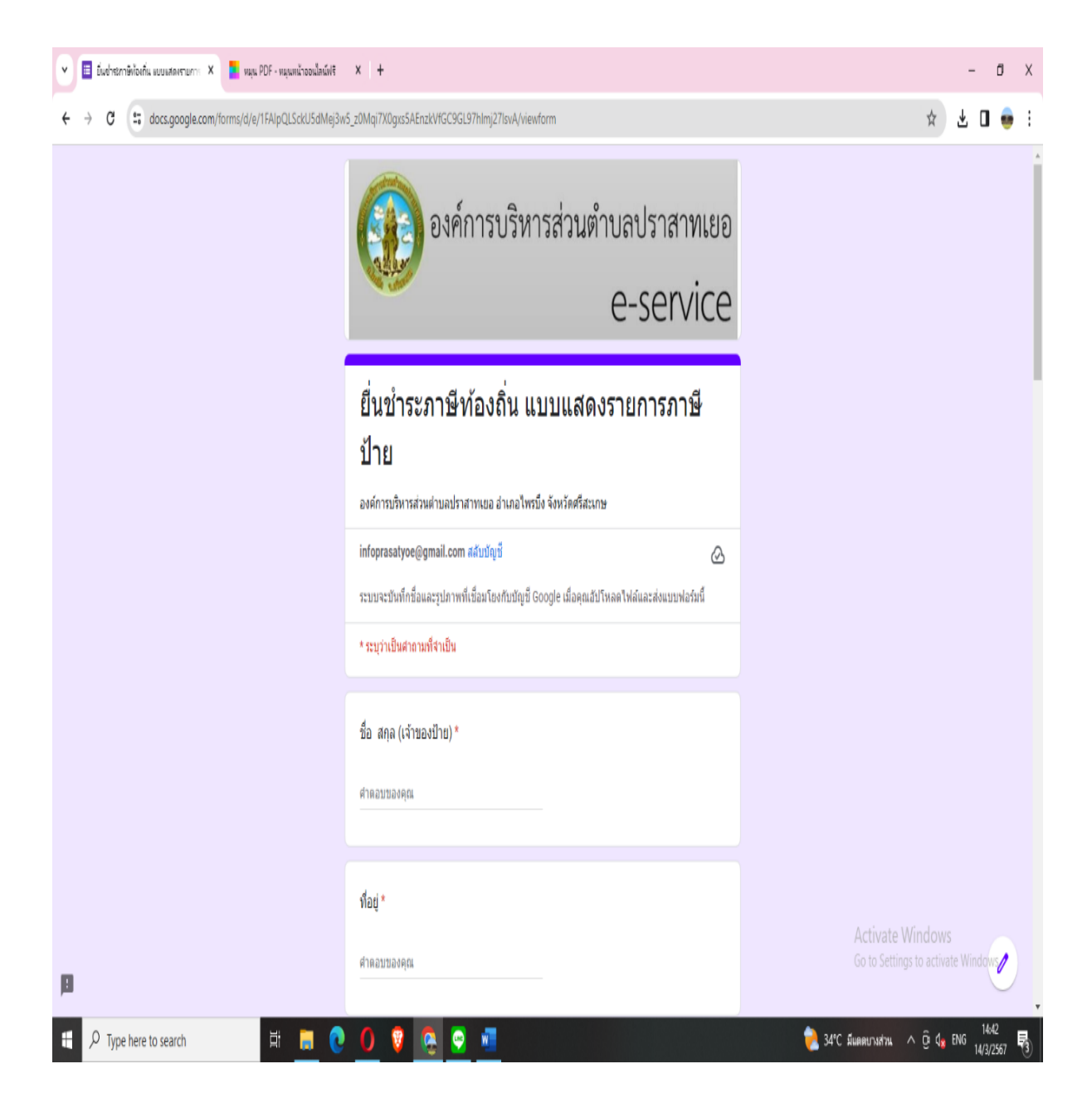

๙. เมื่อกรอกข้อมูลเสร็จแล้วให้คลิกที่ ส่ง เพื่อส่งข้อมูลให้กับเจ้าหน้าที่ผู้รับผิดสอบ
 เมื่อกดส่งเรียบร้อยถือว่าเสร็จสิ้นกระบวนการยื่นชำระภาษีท้องถิ่น แบบแสดงรายการภาษีป้าย

| <ul> <li>อื่นข่ารถาษีข้องถิ่น แบบแสดงรายการ</li> <li>มนุน PDF - หมุนหน้าออนไลน์ฟรี</li> </ul> | x   +                                                                                                    | - đ X                                                     |
|-----------------------------------------------------------------------------------------------|----------------------------------------------------------------------------------------------------|-----------------------------------------------------------|
| ← → C 与 docs.google.com/forms/d/e/1FAlpQLSckU5dMej3w                                          | 5_z0MqiTX0gxs5AEnzkViGC9GL97hlmj27lsvA/viewform                                                                              | * 🛛 👳 :                                                   |
|                                                                                               | เนื้อที่ป่าย (หน่วยเป็นดาราง ชม.)                                                                                            | •                                                         |
|                                                                                               | สำคอบของคุณ                                                                                                    |                                                           |
|                                                                                               |                                                                                                    |                                                           |
|                                                                                               | สถานที่ดิดตั้งป้ายและวัด ติดตั้งป้าย (แสดงป้าย ) ถนน , ตรอก , ซอย , ต่าบล, อ่าเภอ , สถาน<br>ที่ใกล้เดียงหรือระหว่าง ก.ม. ที่ |                                                           |
|                                                                                               | สำคอบของคุณ                                                                                                    |                                                           |
|                                                                                               |                                                                                                    |                                                           |
|                                                                                               | ภาพประกอบ                                                                                                    |                                                           |
|                                                                                               |                                                                                                    |                                                           |
|                                                                                               |                                                                                                    |                                                           |
|                                                                                               | วันที เดือน ปี                                                                                                    |                                                           |
|                                                                                               | יינגר<br>27/88/שלעלעלא                                                                                                    |                                                           |
|                                                                                               |                                                                                                    |                                                           |
|                                                                                               | ส่ง ล้างแบบฟอร์ม                                                                                                    |                                                           |
| 1                                                                                             | กับปรรศัสหานใน Google ฟอร์ม                                                                                                  | A diversa Mindane                                         |
| _                                                                                             | เนื้อหานี้มีได้ถูกสร้างขึ้นทร้อรับรองโดย Google <u>รายงานการละเมื่อ - ย่อกำหนดในการให้บริการ - นโยนายความเป็นส่วนส่ว</u>     | Activate windows<br>Go to Settings to activate Windows    |
|                                                                                               | Google ฟอร์ม                                                                                                    |                                                           |
| 🕂 🔎 Type here to search 🛛 🛱 🧾 💽                                                               | 0 🕴 🧟 🔮 💻                                                                                                    | 🔏 ñetā set +0.66% ∧ Ģi d <b>x</b> ENG 1503<br>14/3/2567 🖏 |
|                                                                                               |                                                                                                    |                                                           |

คลิกส่ง เพื่อส่งข้อมูลให้กับเจ้าหน้าที่